# Lab 5: Week 2 - Writing Data to the Cloud

### Purpose

In this third part of the thermocouple lab you will add to your Python script to record data on the Could so that it can be accessed by any device, at any time, and from any location. You will also create a Graphical User Interface (GUI) to present the data clearly to the user.

## Learning Goals

The goals of this portion of the Lab are to:

- Become familiar with Python programming used to control sensors and physical systems
- Recognize Cyber Security Requirements used to protect Cloud computing
- Read/Write Data to the Cloud
- Create a Graphical User Interface (GUI) to present data to users on any device

### Background

Cloud computing is revolutionizing data storage and remote access. Already many entities have migrated to the Cloud, so that data, files, and photos can be accessed by any device, at any time, and from any location. Google, Amazon (AWS), Apple, and many other high-profile tech companies are making it clear that this is the way of the future because Cloud storage eliminates the need for local storage systems (i.e. - hard drives, flash storage, etc.) that can *fill up* personal computers. In addition to essentially unlimited data storage, Cloud computing also offers enhanced (centralized) security systems and more powerful data processing that can evolve over time. A potential drawback is that many Cloud storage systems are implementing *subscription services* where users are required to pay annual fees to access their data – and will need to do so for perpetuity unless they decide they no longer need to access their photos/files/etc.

We will be using Google Sheets for our Cloud Computing. To do this, we will need to activate the API. An API is an Application Programming Interface. We will also need to download security Credentials to authorize the RPi, create a Python script to receive a security token, and use both to allow the RPi to read and write data to your Cloud Account.

### Important

This lab assumes you have already completed Steps 1 and 2

- Step 1: Setting up a new google account
- Step 2: Establishing Cloud-based data storage establishing Google Sheets API

These were done previously

# Methods: Establishing Cloud-based data storage - Step 3: Creating the Google Sheets

- 1. Open the web browser on the RPi and log-in to Google Sheets using the google account with the activated API.
- 2. Create a new blank spreadsheet.
- 3. Give your spreadsheet a name by clicking on the top left corner where it says Untitled Spreadsheet.
- 4. Make Headers for the first three columns as shown below (Date and Time, Celsius, Fahrenheit).

| •                                                                                                  |                                                                                                    |           |            | docs.google.com/ | /spreadsheets/d/ | 1msNhsYEx-PA1Bh | HheZRpf 💍 |  |  |
|----------------------------------------------------------------------------------------------------|----------------------------------------------------------------------------------------------------|-----------|------------|------------------|------------------|-----------------|-----------|--|--|
| d                                                                                                  | կս 🎯                                                                                                    | 4         | ••         | M                | G                | G 🕇             | G         |  |  |
| B                                                                                                  | ISAT 300 Thermocouple Data       ☆ ⊡ ⊙         File       Edit       View       Insert       Format       Data       Tools       Extensions       Help       Last edit was 9 hours ago |           |            |                  |                  |                 |           |  |  |
| $\sim \sim = = = 100\% = $ \$ % .0 .0 123 $=$ Default (Ari $= 10 = B I \oplus A$ $\Rightarrow = B$ |                                                                                                    |           |            |                  |                  |                 |           |  |  |
| 015                                                                                                | <ul> <li>J⊼</li> <li>A</li> </ul>                                                                                                    | В         | С          | D                | E                | F               | G         |  |  |
| 1                                                                                                  | Date and Time                                                                                                    | Celcius   | Farhenheit |                  |                  |                 |           |  |  |
| 2                                                                                                  | 2022-03-15 0:52:                                                                                                    | 34.53125  | 94.325     |                  |                  |                 |           |  |  |
| 3                                                                                                  | 2022-03-15 0:50:                                                                                                    | 19.71875  | 67.4234375 |                  |                  |                 |           |  |  |
| 4                                                                                                  | 2022-03-15 0:50:                                                                                                    | 19.71875  | 67.55      |                  |                  |                 |           |  |  |
| 5                                                                                                  | 2022-03-15 0:50:                                                                                                    | 19.765625 | 67.465625  |                  |                  |                 |           |  |  |

Figure 1: Google Sheet with Columns

# Methods: Establishing Cloud-based data storage - Step 4: Add credentials to Pi

When you set up the google sheets API you downloaded a file named credentials.json that was generated by Google as our first step in navigating the Google API Cyber Security.

If you don't have your file you can re-download it from the google.cloud Console.

You need to copy the credentials.json into the same folder that contains your Python scripts.

In the following steps, we will create a *Python* script that will show this credentials certificate to Google. When we run the script, it will open a web browser window and Google will then ask you to log-in to your Google account and verify that this new entity is allowed to read/write to your Google Sheets.

Once you acknowledge that this new entity is allowed to read/write to your Google Sheets, Google will provide you with a token.json file (in your downloads). You will need this token.json file to complete the process.

We will next update the RPi and install the *Google Client Library* that will be used by our Python script.

# Methods: Establishing Cloud-based data storage - Step 4: Understanding the Process Flow

The *Client Secret* that we just generated using the Google API Dashboard is just the first step in a complex security process that is intended to ensure that only truly authenticated participants are able to access your data. We have completed the first two exchanges in the flow diagram below.

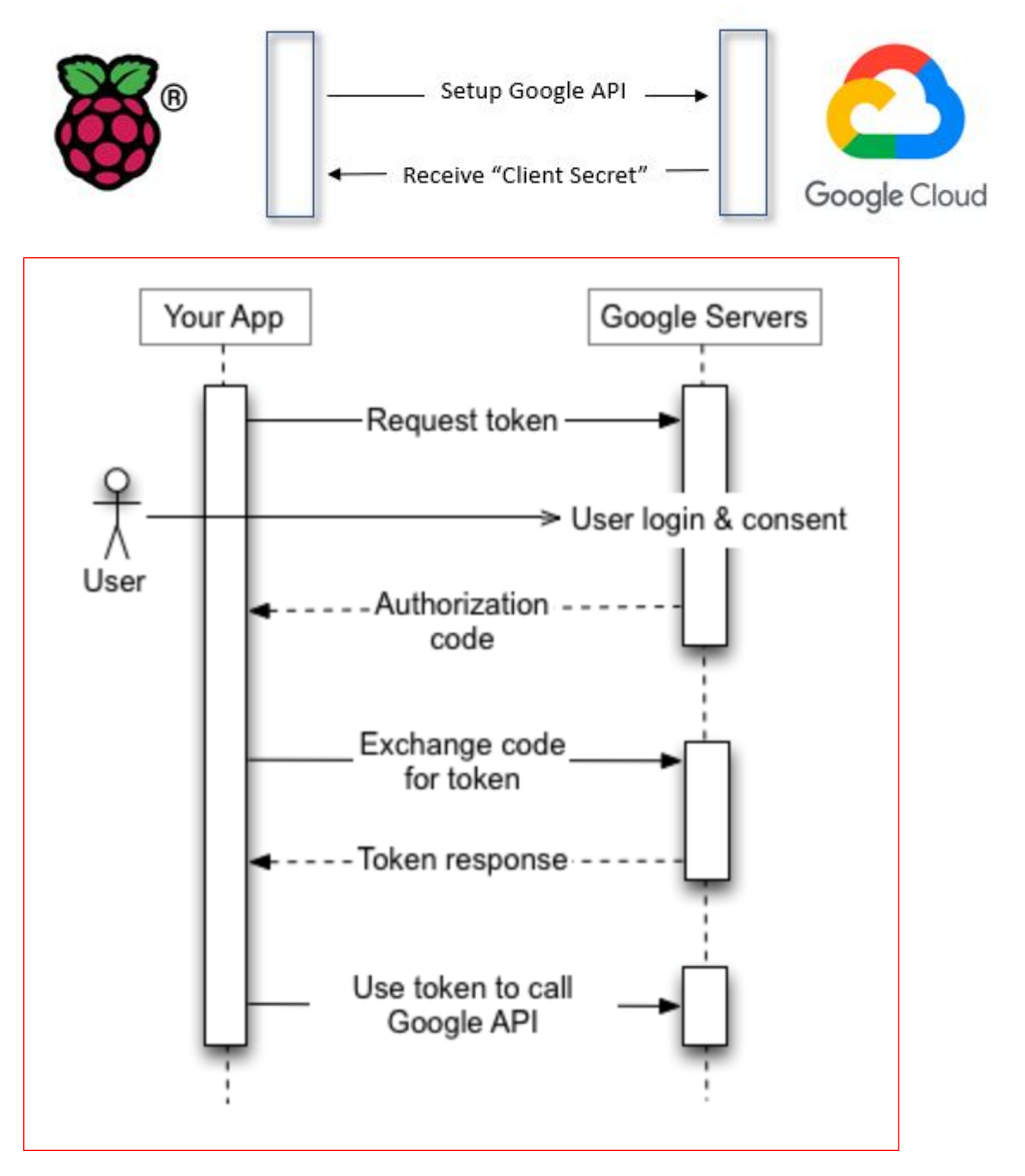

The next section of the Lab will setup the Raspberry Pi to interface with the Google Servers. We will install the Google library for Python Authentication and run a python script to request a token. You will need to verify that it is ok to provide the token to the RPi. We will use this token every time we want to access the Cloud to either read or write data.

# Methods: Establishing Cloud-based data storage - Step 5: Preparing the RPi for Google API

Update the Raspberry Pi and install the Google Client Library using the command line in the Terminal.

1. Update the RPi: Power up and open the *Terminal* (command line). Execute the below commands:

sudo apt-get update
sudo apt-get upgrade

When asked, confirm to proceed with Y.

2. Install the *Google Client Library* by typing (or copying) this into the command line:

pip install --upgrade google-api-python-client google-auth-httplib2 google-auth-oauthlib

# Methods: Establishing Cloud-based data storage - Step 6: Python Authentication Script

- 1. **Open** *Thonny*: We will be creating a script to download the essential security credentials and security tokens needed for permission to access Google's API and write data to the Google Cloud.
- 2. Go to GitHub: I have placed the base-code for security measures in the ISAT300 repository.

https://github.com/TobGerken/ISAT300/tree/main/LabCode

Copy and paste the code named quickstart.py into your *Thonny* development environment.

3. Save quickstart.py and close *Thonny*. We will be running the script from the command line.

The quickstart.py file must be located in same directory as the credentials.json file.

#### i Note

If you need to re-download the credentials.json file, you can do so from the google Cloud Console following the last step from here.

4. Go back to the *Terminal* window and run the quickstart.py *Python* program by typing:

python quickstart.py

5. The quickstart.py program is provided by google to access the *google sheets API* you have previously set up and to retrieve the access token needed to authenticate your RPi with google.

Running the program should prompt the web browser to open and a Google webpage to appear. Log-in to the Google Account that you authorized as a test user with your username and password. Agree to everything to allow quickstart.py to have access to read and write data to your Google sheets. Google will warn you that the app is not authorized and that you should only continue if the know the developer. Select Continue.

If everything was successful, you should see a list of names in the *Terminal* window that were read from a public google sheet and a new file in the home/pi directory called token.json. You should now be able to read and write to Google Cloud.

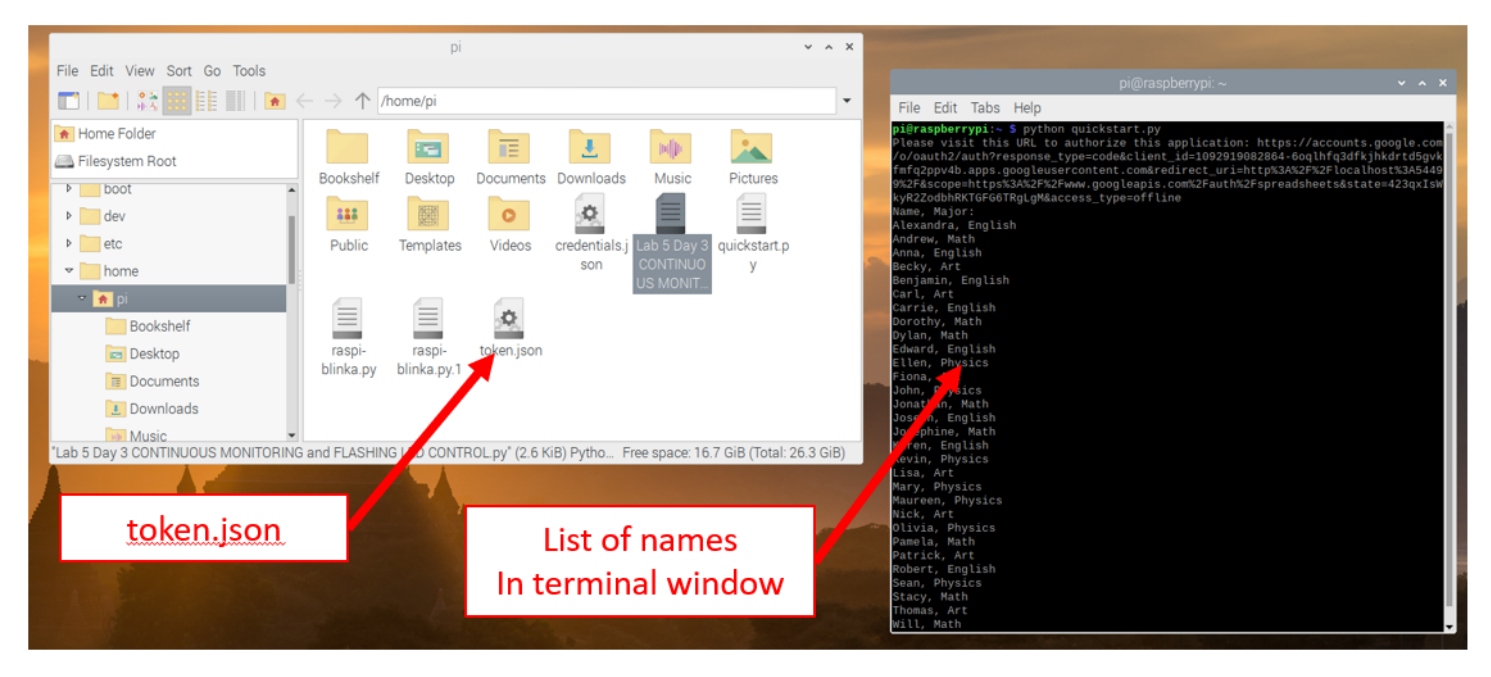

Figure 2: Obtaining the access token using quickstart.py

# Methods: Step 7 – Thermocouple hardware connection

Connect the RPi to the MAX31856 and thermocouple as you did in week 1

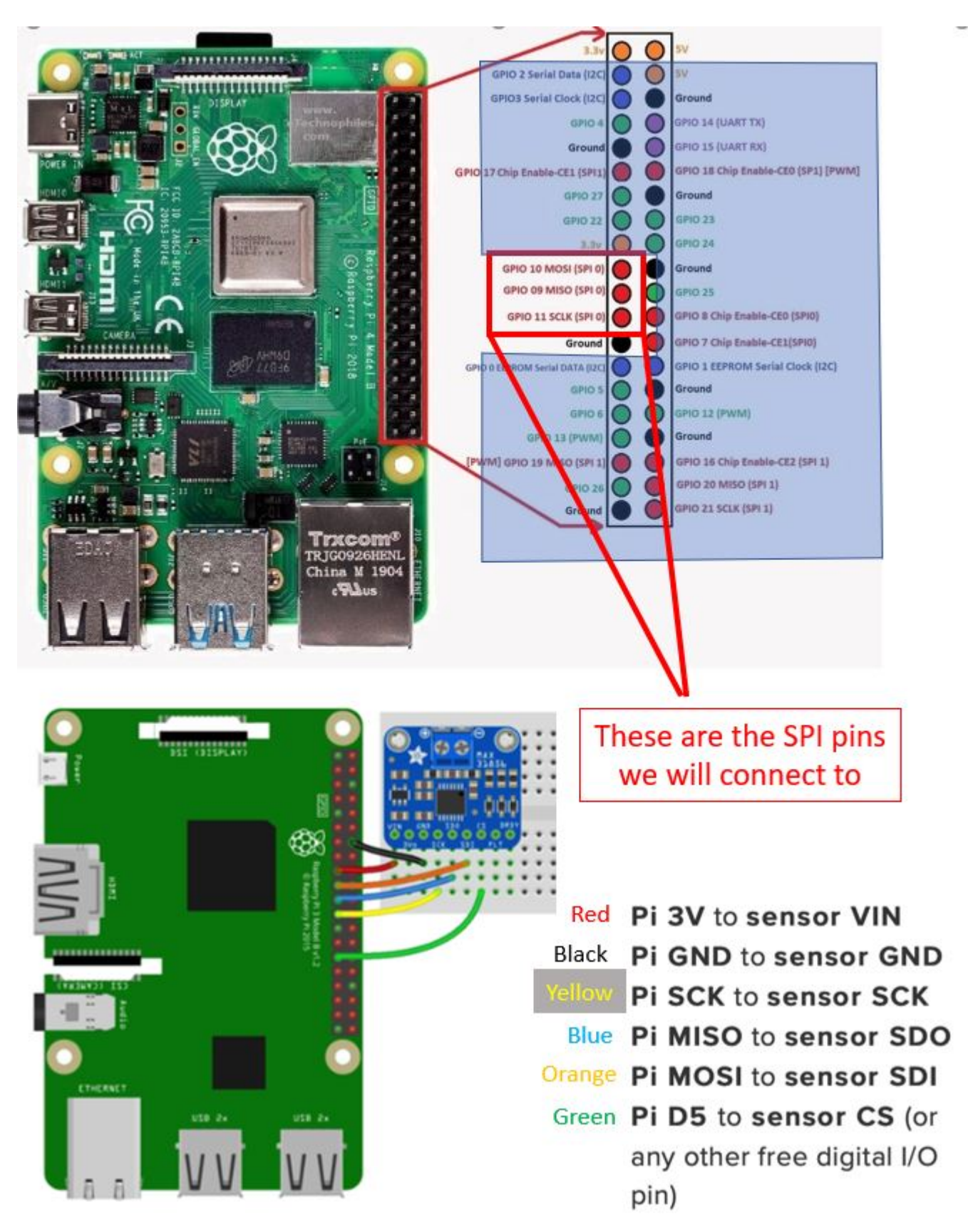

Figure 3: MAX31856 Wiring Instructions

# Methods: Step 8 – Physical connection for the LED (optional)

You may want to connect an LED like you did in week 2. This is optional today, but will be required next week.

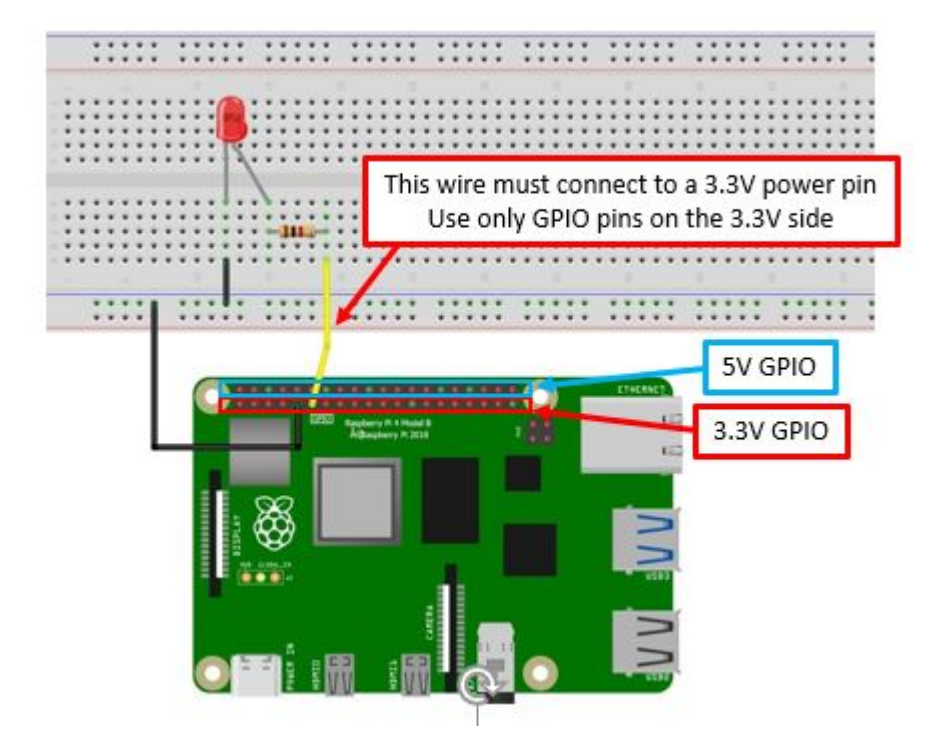

Figure 4: Wiring diagram to connect the LED to the RPi for automated control

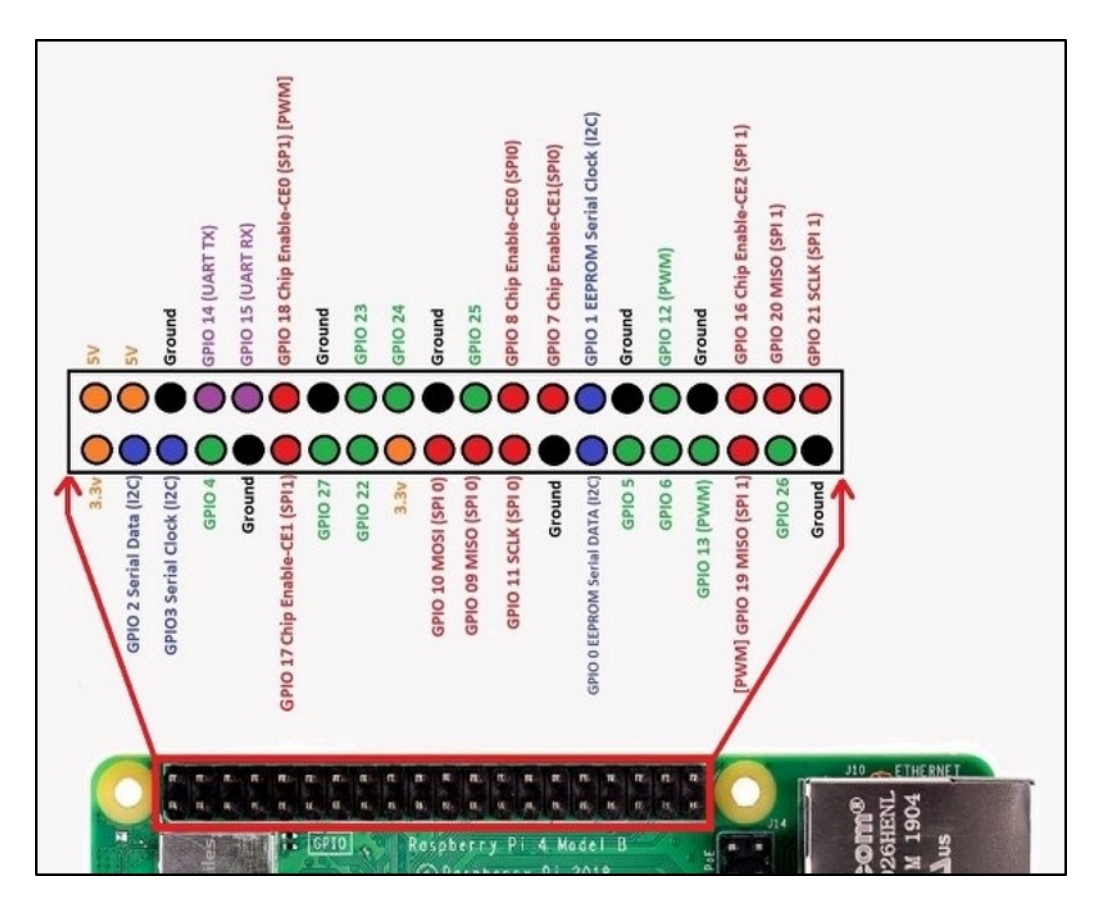

Figure 5: GPIO Overview

# Methods: Step 9 – Software connection to write data to the Cloud

i Note

You will need to modify the code that is being provided for today's lab. First, you must change the Spreadsheet ID to match your own Google Sheet and then you must modify the code to write the temperature data to the cloud.

- 1. Open the *Thonny* development environment
- 2. Go to GitHub and navigate to the ISAT-300 page

https://github.com/TobGerken/ISAT300/tree/main/LabCode

3. Open the ISAT 300 Lab 5 DAY 3 WRITING TO THE CLOUD Start.py Python script. Download the file or copy it into *Thonny*.

i Note

The starter code you downloaded contains a starter script to write data to a google sheet using the google sheets API.

The full scope of the API can be found in the official API documentation

4. Open the Google Sheets spreadsheet you created. The Spreadsheet ID is located in the web address.

Click on the web address for your Google Sheet and scroll until you can see the end.

The Spreadsheet ID is located between two / ... / just before the /edit#gid=0

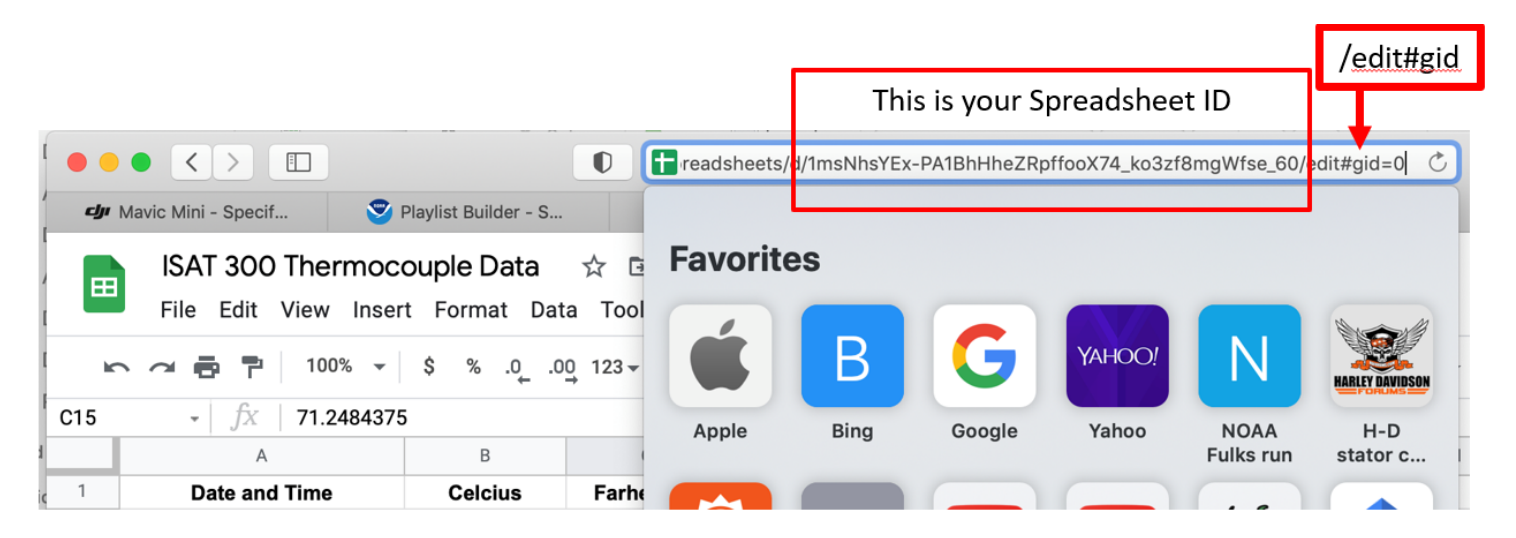

Figure 6: Locating the *spreadsheet ID* 

5. Copy the Spreadsheet ID and paste it into the Python script in the correct location

IF you have setup the Google Sheet to have the same three headings, you do not need to change anything else.

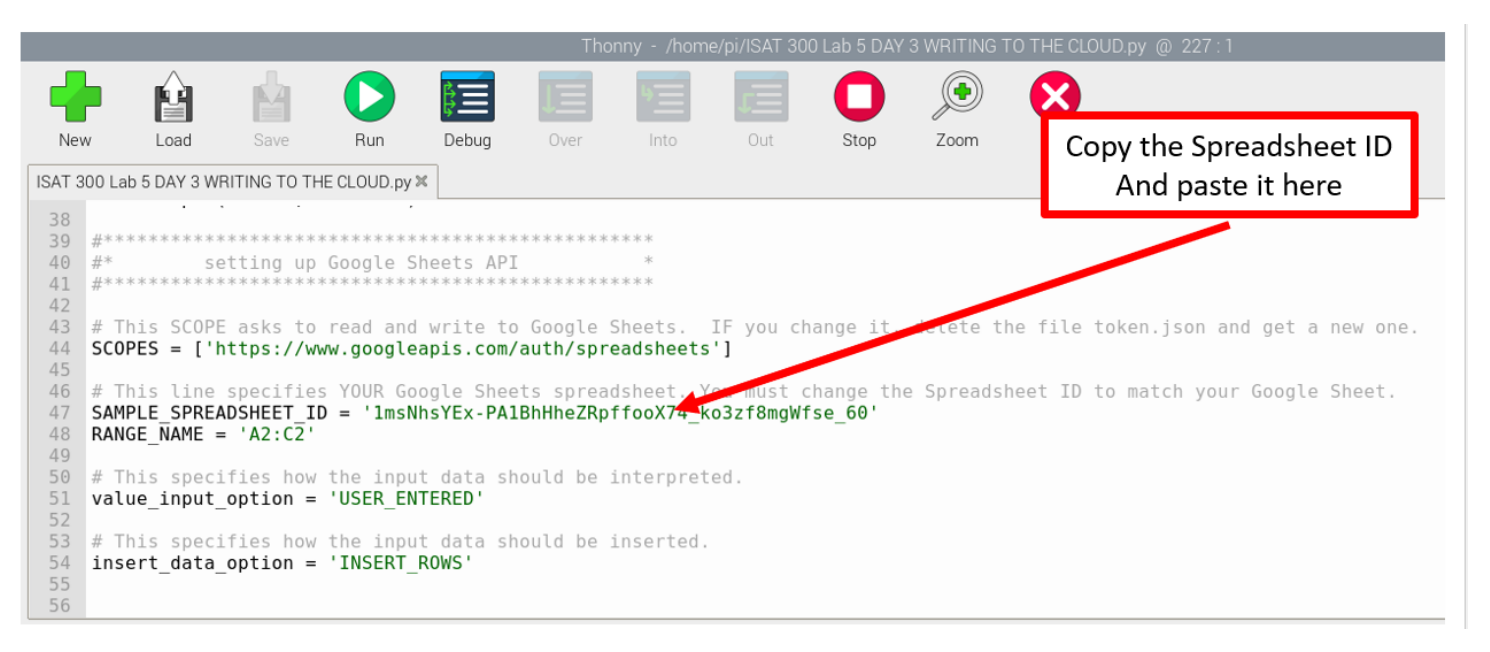

Figure 7: Updating the code with the spreadsheet ID

- 6. Save the *Python* code and run it. You should see values appear in your Google Sheet.
- 7. The data that has appeared in the google sheet *is not* the thermocouple data. Examine the code you executed to find identify the location where it:
  - Sets up the connection to the google sheets API
  - Authenticates the user
  - Sets the values that are written to the google sheet
  - Actually writes the values to the google sheet

Don't worry if you don't understand what each line does exactly. The goal is to have a broad strokes understanding

### Updating the program to include your thermocouple measurements

8. Use your code from the previous week to add to the starter code. I have provided comments in the starter code that show you where you have to add certain lines. You can copy these over from the program you used in the previous lab.

Go through your program from week 2 and identify, where in the code each of the following happens:

- Import the packages used by the thermocouple and LED GPIO
- Set up the LEDs
- Set up the thermocouple
- Modify the loop such that each iteration of the loop reads the uncalibrated thermocouple temperature
- Applies the calibration
- Prints uncalibrated and calibrated temperature to screen in °C and °F
- Writes the calibrated temperature data to a .csv file
- Sets the LED based on the condition of the calibrated temperature
- Writes the calibrated temperature to the google sheet using the API

Then copy over the code into the program to write data to the cloud. As you modify your program, make sure that:

- Initialization and setup statements that only need to run a single time are placed outside the loop
- You have a single loop for conducting the measurements and recording your data
- Have a final measurement and write step after the loop to ensure that a final temperature is measured and written to the csv-file as well as the google sheet.
- 9. Your code currently uses a for loop which executes a loop a fixed number of times.

```
for i in range(10):
     <do something>
```

You may be remembering from your programming class, that there are also **while loops** that may look like this:

Think about the following questions:

- What is the crucial difference between a for and a while loop?
- How long will a while loop run?

Replace your for loop with a while loop and set it up that the loop stops running when the calibrated temperature reaches a certain value.

Test your code and watch data being written to the cloud.

10. Stop your code from running.

💡 Tip

I recommend using a for loop for any testing and to switch over to a while loop once your software works.

You will need a working while loop next week, when we will do continuous temperature monitoring.

11. Test your code by writing 100 or so values to the cloud. If you set the measurement frequency (time.sleep(<wait time in seconds>)) too high, your code will produce an error message. Read the error message and try to understand why this is happening. Select an appropriate measurement frequency for your alert system.

### Methods: Step 10 – Creating a Graphical User Interface (GUI)

We will create two Graphical User Interfaces in our Google Sheet for easy visualization of the data. The first will be a dial-gauge that changes in real-time. The second will be a graph of data over time.

- 1. Stop the *Python* script and go to your Google Sheets.
- 2. Select the Celsius and Fahrenheit headers and the 1<sup>st</sup> two lines of data below them.

| ••    |                                                                               |                      | D a do        | cs.google.co   |  |  |  |  |
|-------|-------------------------------------------------------------------------------|----------------------|---------------|----------------|--|--|--|--|
| cju ( | Mavic Mini - Specif 🤝                                                         | Playlist Builder - S | 👗 1.6: W      | riting to Goo. |  |  |  |  |
|       | ISAT 300 Thermoc                                                              | ouple Data           | ☆ ⊡ ⊘         |                |  |  |  |  |
|       | File Edit View Insert Format Data Tools Extensions He Select these four cells |                      |               |                |  |  |  |  |
| B1:C2 | - <i>fx</i> Celcius                                                           | \$ % .∪ .0           | o 123 ♥ Derau | iit (An ▼      |  |  |  |  |
|       | А                                                                             | В                    | С             | D              |  |  |  |  |
| 1     | Date and Time                                                                 | Celcius              | Farhenheit    |                |  |  |  |  |
| 2     | 2022-03-15 14:38:50                                                           | 32.78125             | 91.4140625    |                |  |  |  |  |
| 3     | 2022-03-15 14:21:38                                                           | 20.8203125           | 69.4625       |                |  |  |  |  |
| 4     | 2022-03-15 14:21:43                                                           | 20.9453125           | 69.63125      |                |  |  |  |  |

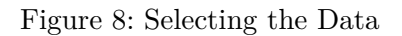

3. Click on Insert from the toolbar. Select Chart.

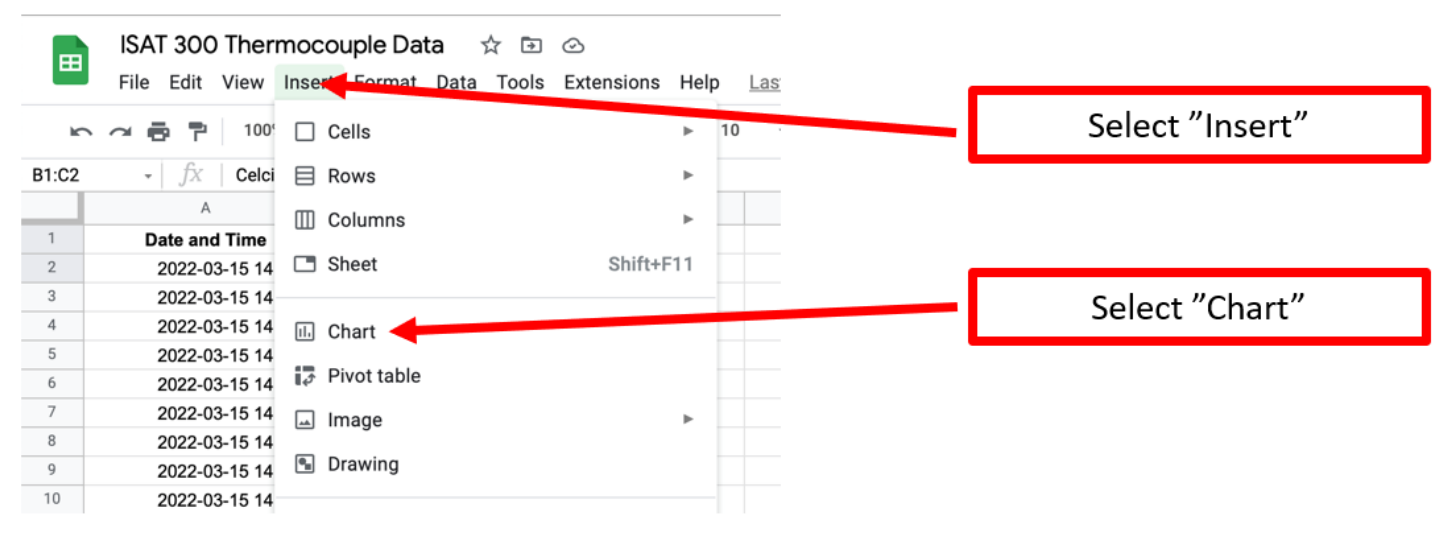

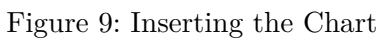

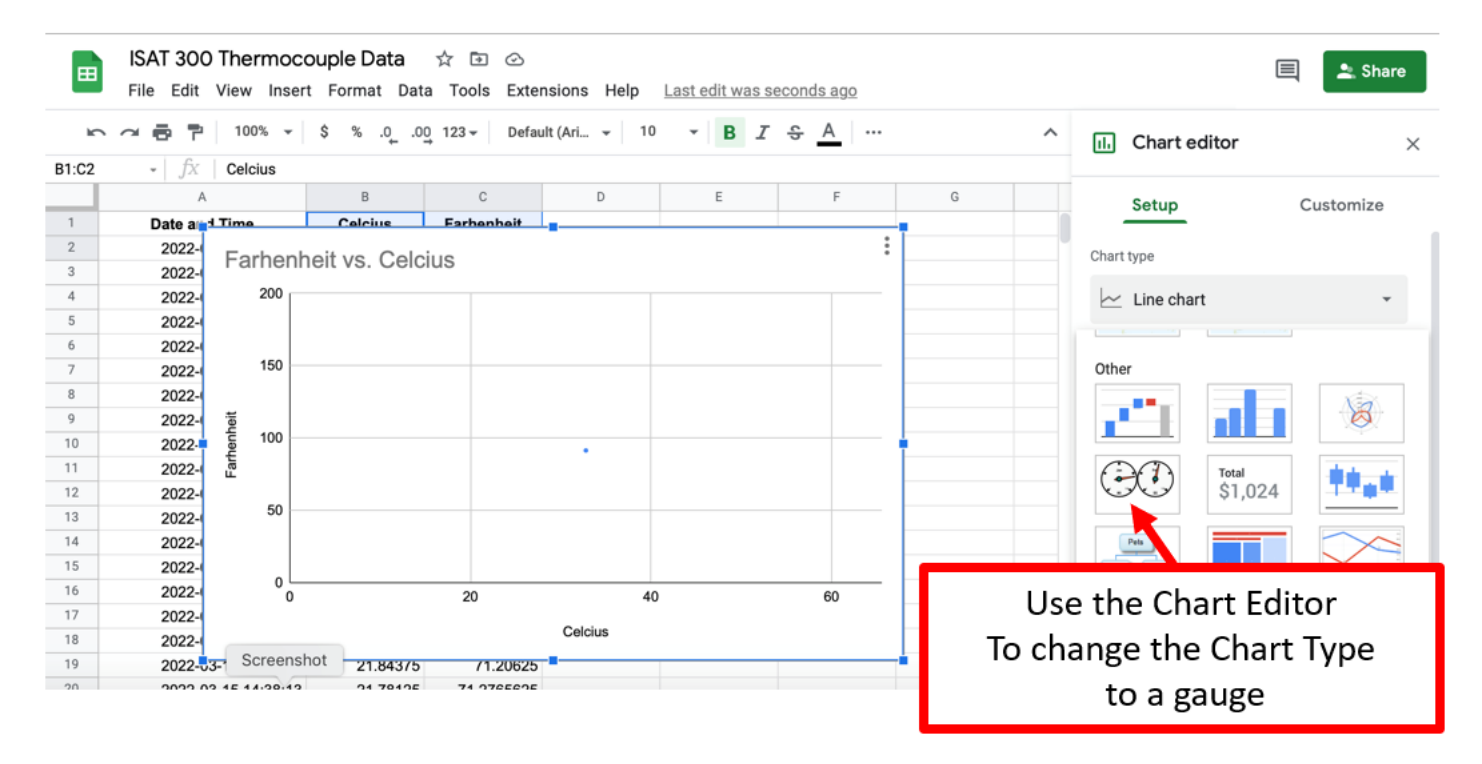

Figure 10: Setting the Chart Type to Gauge

4. Adjust the settings to make the Gauges look good

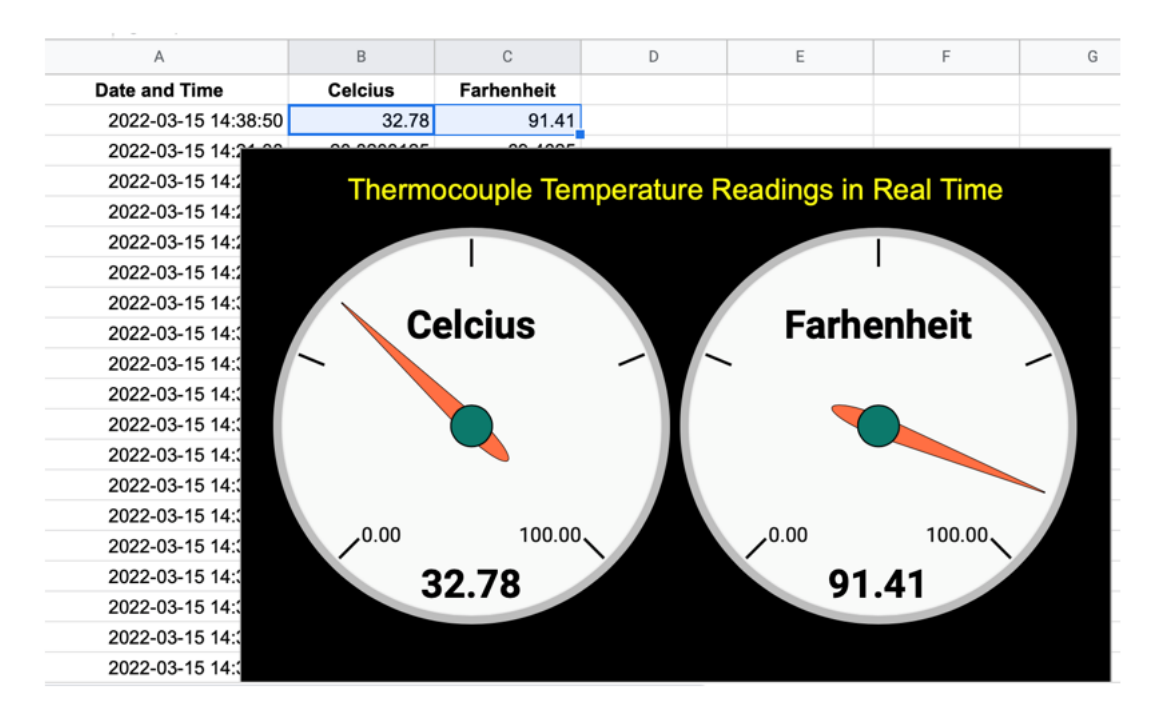

Figure 11: Adjusting the Gauges

- 5. Go back to *Thonny* and run the *Python* script again. You should see the gauge change in real time. (However, there will be a slight delay for the security authentication and data transfer)
- 6. Create a graph that changes over time by highlighting the first three columns and creating an area chart. Adjust the cells so the data starts with A3 to eliminate the final data point used for the gauges.

Make this graph look *nice*.

|                             | ISAT 300 Thermocouple Data ☆ ☜ ⊘<br>File Edit View Insert Format Data Tools Extensions Help Last edit was made seconds ago by Chris Bachmann |                  |           |            |   |   |   |      |        |   |      |       |
|-----------------------------|----------------------------------------------------------------------------------------------------|------------------|-----------|------------|---|---|---|------|--------|---|------|-------|
| IC.                         | ト つ 書 〒 100% ▼ \$ % .0 123▼ Default (Ari ▼ 10 ▼ Β I ⊕ Δ ◆ 田 超 ▼ Ξ ▼ 土 ▼ H→ 𝔅 ▼ G> 田 山 マ ▼ Σ -                                                |                  |           |            |   |   |   |      |        |   |      |       |
| A:C                         | $f_{x} = f_{x}$ Date and Time                                                                                                    |                  |           |            |   |   |   |      |        |   |      |       |
|                             |                                                                                                    | A                | В         | с          | D | E | F | G    | н      | 1 | J    | к     |
| 1                           | Date                                                                                                    | and Time         | Celcius   | Farhenheit |   |   |   |      |        |   |      |       |
| 2                           | 202                                                                                                    | 2-03-15 15:32:16 | 31.93     | 89.99      |   |   |   |      |        |   |      |       |
| 3                           | 202                                                                                                    | 2-03-15 15:28:06 | 20.328125 | 68.7171875 |   |   |   |      |        |   |      |       |
| 4<br>5<br>7<br>8<br>9<br>10 | Thermocouple Temperature Over Time<br>20.328125<br>100<br>Thermocouple Temperature Readings in Real Time<br>Celcius<br>Farhenheit            |                  |           |            |   |   |   |      |        |   |      |       |
| 11<br>12                    |                                                                                                    |                  |           |            |   |   |   |      |        |   |      |       |
| 14                          | - 50                                                                                                    |                  |           |            |   |   |   |      |        |   |      |       |
| 15                          | u.                                                                                                    |                  |           | -          |   |   |   |      |        |   |      |       |
| 16                          | 25                                                                                                    |                  |           |            |   |   |   | 0.00 | 100.00 |   | 0.00 | 00.00 |
| 17                          |                                                                                                    |                  |           |            |   |   |   | 0.00 | 100.00 |   | 0.00 | 00.00 |
| 18                          | 31.93 89.99                                                                                                    |                  |           |            |   |   |   |      |        |   |      |       |
| 19                          | 2022-03-15 15:29:00 2022-03-15 15:30:00 2022-03-15 15:31:00                                                                                  |                  |           |            |   |   |   |      |        |   |      |       |
| 20                          |                                                                                                    | Celcius          |           |            |   |   |   |      |        |   |      |       |
| 21                          |                                                                                                    |                  |           |            |   |   |   |      |        |   |      |       |

Figure 12: Finalizing the Dashboard

7. Share the link to the Google Sheet with everyone on your Team. Install the Google Sheets App on your phone and watch the gauge and graph change on many different devices all at the same time!

You are now writing data to the Cloud, which can be viewed by anyone, anywhere, at any time!

# Acknowledgements

This Lab was designed by Dr. Chris Bachmann with modifications by Tobias Gerken. Special thanks to Joe Rudmin for helping secure necessary equipment and for providing lab support.

| Revision                             | Description                                                                                         | Author                                           |
|--------------------------------------|----------------------------------------------------------------------------------------------------|--------------------------------------------------|
| 2025-03-19 (S24)<br>2024-03-15 (S24) | Updates for clarity and code structure<br>Updated to Web and updates for clarity<br>Initial Version | Tobias Gerken<br>Tobias Gerken<br>Chris Bachmann |